Como solicitar a Carteira Estudantil pelo SIGAA?

1) Depois de logar com seu CPF e senha, ir em:

• Outros -> Solicitar Carteira Estudantil.

| UFAL - SIGAA - Sistema Integrado de Gestão de Atividades Acadêmicas |                                    |                        |                              |          | A+A- Aj            | uda?   Tempo de |
|---------------------------------------------------------------------|------------------------------------|------------------------|------------------------------|----------|--------------------|-----------------|
|                                                                     | <b>•</b> :                         | Semestre atual: 2023.2 | 🎯 Módulos                    |          | 🍏 Caixa Postal     | 📲 Menu Discer   |
|                                                                     |                                    |                        | 🥝 Ajuda                      |          | _                  |                 |
| 😂 Ensino 🍦 Pesquisa 💝 Extensão                                      | 👰 Monitoria 🛛 🚨 Bolsas 🛛 🚺 Estágio | 🤉 🗿 Relações Interna   | cionais                      | 🍓 Outros |                    |                 |
|                                                                     |                                    |                        |                              | 🚳 Ambier | ntes Virtuais      | •               |
| Não há notícias cadastradas.                                        |                                    |                        |                              | Avisar   | Ausência do Profe  | ssor            |
|                                                                     |                                    |                        |                              | Coorde   | enação de Curso    | •               |
|                                                                     |                                    |                        |                              | Ouvido   | oria 🕨             |                 |
|                                                                     |                                    |                        |                              | Necess   | idades Educacion   | ais Especiais 🕨 |
|                                                                     |                                    |                        |                              | Psicolo  | gia                | •               |
|                                                                     |                                    |                        |                              | Atendi   | mento Médico/Od    | ontológico 🕨    |
| TURMAS DO SEMESTRE                                                  |                                    |                        |                              | Solicita | ar Carteira Estuda | ntil            |
| Nenhuma turma neste semestre                                        |                                    |                        | Consultar Processos do Aluno |          |                    | Aluno           |

• Na próxima tela, clicar em "Solicitar"

| Por                                                                                                    | tal do Discente > Solicitação Carteira Estudantil                                                                                                    |  |  |  |  |  |
|----------------------------------------------------------------------------------------------------|----------------------------------------------------------------------------------------------------|--|--|--|--|--|
|                                                                                                    |                                                                                                    |  |  |  |  |  |
|                                                                                                    | Caro/a Estudante,                                                                                                    |  |  |  |  |  |
|                                                                                                    | Para fazer a Solicitação da Carteira Estudantil para o Cadastro/Recadastro do CARTÃO VAMU ESCOLAR/PASSE LIVRE (*), você precisa confirmar<br>seus dados no SIGAA, os quais serão migrados para o Formulário de Cadastro/Recadastro.          |  |  |  |  |  |
| O Formulário deverá ser impresso, exclusivamente, pelo site do VAMU MOBILIDADE e carimbado e assinado pela instituição de ensino, no caso, pela Coordenação do seu Curso na UFAL. (Cf. link: https://vamumobilidade.com.br/cadastro-e-recadastro-estudantil/) |                                                                                                    |  |  |  |  |  |
|                                                                                                    | A disponibilização do Formulário é condicionada ao envio anual dos dados dos/as estudantes por parte da instituição de ensino. Por isso, você<br>precisa informar seus dados no SIGAA para que a UFAL informe ao órgão municipal competente. |  |  |  |  |  |
| (*) Conforme determina o Decreto Nº 9.101 de 13 de setembro de 2021, e a Portaria Nº. 0285/2023-Maceió/Al, 28 de novembro de 2023, do<br>Departamento Municipal de Transporte e Trânsito-DMTT.                                                                |                                                                                                    |  |  |  |  |  |
| _                                                                                                    |                                                                                                    |  |  |  |  |  |
| Informações sobre a solicitação                                                                                                    |                                                                                                    |  |  |  |  |  |
|                                                                                                    | Nome:                                                                                                    |  |  |  |  |  |
|                                                                                                    | Matrícula:                                                                                                    |  |  |  |  |  |
|                                                                                                    | Solicitar Cancelar                                                                                                    |  |  |  |  |  |
| * Campos de preenchimento obrigatório.                                                                                                    |                                                                                                    |  |  |  |  |  |
| Portal do Discente                                                                                                    |                                                                                                    |  |  |  |  |  |
|                                                                                                    | SIGAA   NTL - Núcleo de Tecnologia da Informação - (82) 3214-1015   Convribt @ 2006-2024 - LIEDN - sig-ann-2 srv2inst1 - v4 9 3 s 90 28/02/2024 00/05                                                                                        |  |  |  |  |  |